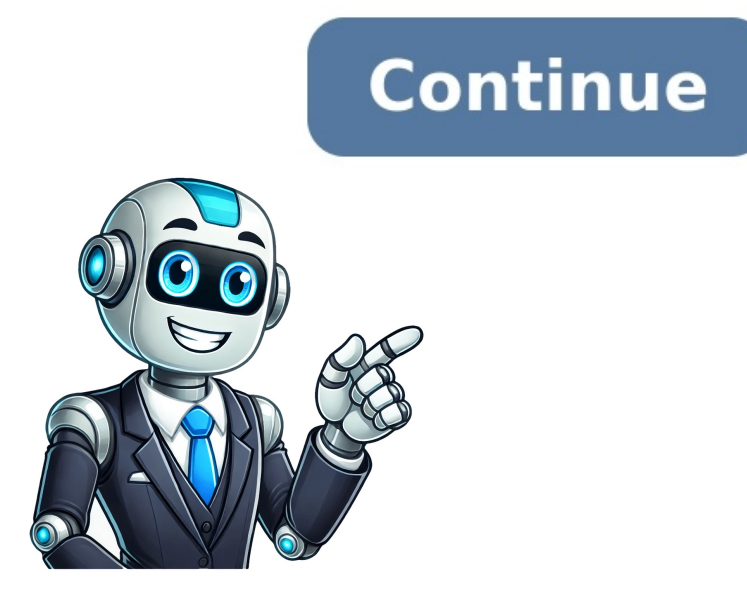

Your Google account provides you with 15GB of free space to store various files, including PDF to Google Drive and share it easily. In this article, we will guide you on how to save a PDF to Google Drive and share it easily. In this article, we will guide you on how to save a PDF to Google Drive and share it easily. Drive Follow these steps to add a PDF to Google Drive on a PC: Download the PDF on your computer. Open the drive.google.com website in a browser and log in to your Google account. Click on the "New" button at the top-left corner. Select "File Upload" and choose the PDF file you want to save to Google Drive. 2. Using Drag and Drop in Drive Another easy way to add a PDF to Google Drive is by dragging the file directly: Download the PDF on your computer into Drive. 3. From Gmail If you have received a PDF file in Gmail, you can directly save it to Google Drive from the Chrome browser: Hover your mouse over the PDF file in the email and click on the "Drive" icon. Alternatively, click on the PDF document in your email to preview screen. 4. Download PDF Directly to Drive If you prefer to upload the PDF directly to Google Drive without downloading it to your computer first, follow these steps: Launch the Chrome browser on your computer. Open the Save to Google Drive Extension, open the PDF in preview mode in Chrome. Then, click on the top. Click on the box next to Destination and select "Save to Google Drive Extension". Drive." Then, click on the "Print" button to save the PDF to Google Drive on iPhone and Android You can save a PDF to Google Drive on mobile devices using the following methods: 1. Uploading in Google Drive on iPhone and Android You can save a PDF to Google Drive on mobile devices using the following methods: 1. Uploading in Google Drive on mobile devices using the following methods: 1. Uploading in Google Drive on iPhone and Android You can save a PDF to Google Drive on mobile devices using the following methods: 1. Uploading in Google Drive on mobile devices using the following methods: 1. Uploading in Google Drive on mobile devices using the following methods: 1. Uploading in Google Drive on iPhone and Android You can save a PDF to Google Drive on mobile devices using the following methods: 1. Uploading in Google Drive on mobile devices using the following methods: 1. Uploading in Google Dr on the "+" Add button. Select "Upload" from the menu. On iPhone, tap on "Browse" and select the PDF file. On Android, select the PDF from your phone's file manager. 2. From File Manager (Android) To add a PDF document to Google Drive from the File Manager app on your Android phone: Open the File Manager on your Android phone. Go to the PDF file you want to save in Drive and tap on it to preview it. Tap on the "Add to Drive" icon to save the PDF to Google Drive. 3. From Files app: Open the Apple Files app on your iPhone. Navigate to the folder containing your PDF document. Tap on the PDF and press the Share icon. Select "Drive" from the Share Sheet and choose the folder and sharing permission for your PDF document. Then, press the "Upload" button. How to Download a PDF on your computer or mobile device, follow these methods: Download a PDF on your computer or mobile device, follow these methods: Download a PDF on your computer or mobile device, follow the your computer or mobile device, follow the your computer or mobile device, follow the your computer or mobile device, follow the your computer or mobile device, follow the your computer or mobile device, follow the your computer or mobile device Windows or macOS computer: Open the PDF in the Chrome browser. Click on the "Print" icon or use the keyboard shortcuts Ctrl + C (Windows) or Command + C (macOS) to open the Print window. Click on the box next to Destination and select "Save as PDF." Click on the "Save" button to download the PDF file on your computer. If you are using Safari on macOS, open the PDF file and click on "File" in the menu bar. Select "Export as PDF" to download a PDF on Android and iPhone: Open the PDF file in the Chrome browser on your mobile device. Tap on the three-dot icon at the top and select "Download" to save it on your phone. On iPhone, open the PDF file and tap on the Share icon. Select "Save to Files" to download the PDF. These methods will allow you to save and download PDF files easily on both PC and mobile devices. Enjoy the convenience of accessing and sharing your PDFs through Google Drive! Jim's passion for Apple products ignited in 2007 when Steve Jobs introduced the first iPhone. This was a canon event in his life. Noticing a lack of iPad-focused content that is easy to understand even for "tech-noob", he decided to create Tabletmonkeys in 2011. Jim continues to share his expertise and passion for tablets, helping his audience as much as he can with his motto "One Swipe at a Time!" In the era of digital information overload, having tools and methods to effectively manage and store resources is crucial. Google Drive has emerged as a popular option for cloud storage due to its ease of use, collaboration features, and extensive integration with various applications. For Chrome users, saving web pages, PDFs, and other files directly to Google Drive enhances productivity and organization. This article outlines three effective methods to save any webpage, PDF, or file to Google Drive Extension One of the most efficient ways to save content directly to Google Drive from Chrome is by using the Google Drive extension. This extension streamlines the process, giving users a straightforward way to save files with just a few clicks. Below are the steps on how to use this method effectively. Step 1: Install the Google Drive Extension Open Chrome: Launch your Chrome browser. Access Chrome Web Store: Visit the Chrome Web Store by typing chrome.google.com/webstore into your browser's address bar. Search for Google Drive "and locate the official Google Drive" and locate the official Google Drive extension. Add the Extension: Click on the "Add to Chrome" button. A pop-up window will appear requesting permission to add the extension. Click "Add extension" to confirm. Verify Installation: Once installed, you will see the Google Drive icon in the top-right corner of your Chrome browser. Step 2: Save Webpages, PDFs, and Files Navigate to Your Desired Web Page: Open the webpage, PDF, or file that you want to save. Click on the Google Drive Icon: The extension icon can be found on the toolbar. Select Save Location: After clicking the icon, a dialog box will appear asking where you'd like to save it as a Google Doc, PDF, or just save the page as it appears. For PDFs or other files, the option usually defaults to upload the file format directly. Confirm Saving: Click the "Save" button. The content will be accessible from any device where you can log in to your Google account. Benefits of Using the Google Drive Extension Ease of Access: Quickly save content without needing to download and upload files manually. Direct Organization: Save files directly into specific folders within your Google Drive Another effective method for saving webpages, PDFs, and other files to Google Drive is by using Chrome's built-in Print feature. This allows users to convert content into PDF format and save it directly to Google Drive. This method is particularly useful for saving articles, web pages, and other printable content. Step 1: Open the Webpage or File Open Chrome: Access the Chrome browser. Navigate to the Content: Visit the webpage, PDF, or the file you want to save. Step 2: Use the Print Function Open the Print Dialog: Press Ctrl + P (Windows) or Command + P (Mac), or go to the Chrome menu (three dots in the upper right corner), and select "Print." Select Destination: In the print dialog box, click on the "Destination" drop-down menu. Choose "Save to Google Drive": If you have the Google Drive extension installed and linked to your account, you will see "Save to Google Drive" as an option. Configure Settings: You can choose the layout and any other print-related settings before saving, depending on your needs. Save the File: Click on the "Save" button. This will save the content as a PDF directly to your Google Drive. Benefits of Using Print to PDF and Google Drive High-Quality PDF: This method provides high-quality outputs when saving content as PDF. Print Settings Customization: Allows configuration options to determine how the saved content looks. Offline Access: Once saved, the documents can be accessed from any device that allows Google Drive access, even if there's no internet connection (if previously cached). Method 3: Using Cloud Storage Apps and File Upload If you're interested in saving documents or various file types to Google Drive without using the browser extension, you can do so by using file upload options. This method is particularly effective for saving files that you may have stored locally on your computer. Step 1: Open Google Drive: In your Chrome browser, go to drive.google.com. Log in to your Google account if prompted. Step 2: Upload Files Directly Select Folder: Choose or create the folder where you want to save your file. Use the "New" Button: Click the "New" Button on the upper left corner of Google Drive. Choose File Upload or Folder Upload." Select the File upload." Select the File upload." Select the File upload." Select the File upload." Select the File upload." Select the File upload." Select the File upload or Folder Upload. "File upload." Select the File upload." Select the File upload." Select th select the file or the PDF you wish to upload, and click "Open." Upload Completion: Google Drive will display an upload status icon in the lower right corner of the screen, indicating your file is being uploaded. Once completed, the file will appear in your Google Drive. Benefits of Using Cloud Storage Apps and File Upload No Extensions Required: This method does not rely on any extensions, providing a more universal approach. Versatile File Types: You can upload various file formats without restrictions on content type. Manual Organization: You have total control over where files are stored within your Google Drive. Additional Tips for Managing Saved Files Organization is Key: Create folders within your Google Drive to systematically organize your saved content. Consider naming folders based on projects, topics, or types of content for quick retrieval. Use Descriptive File Names: When saving files, take time to use informative, descriptive filenames. This helps with searching and identifying files later. Integrate Google Docs: For web pages that you save as Google Docs, you can easily edit the content directly within Google Drive, enhancing collaboration if you're working with a team. Set Up Automatic backups for added security. Google Drive, enhancing collaboration if you're working with a team. Cleanup: Periodically review and clean up your Google Drive to remove obsolete files. This helps maintain your organization and prevents storage clutter. Conclusion With the proliferation of online content and digital resources, knowing how to save and organize important webpages, PDFs, and files efficiently is invaluable. Utilizing the Chrome browser in conjunction with Google Drive provides multiple avenues to streamline your storage workflow. Whether through the Google Drive extension, the print to PDF feature, or direct uploads, each method offers unique benefits for users. By implementing these strategies, you'll be equipped to save and organize your resources, allowing for seamless access and management from anywhere. As you explore these options, you'll find the method that fits your workflow best, resulting in enhanced productivity in your personal or professional endeavors. Google Drive is one of the most popular cloud storage services on the market, which supports various devices perfectly. It provides data storage, sync, share functions, and free storage space. Files can be transferred to Google Drive, Gmail, Google Drive becomes shared across them. Nowadays, more and more users save all types of files to Google Drive becomes necessary. PDF is a common file format that is widely used in working and studying. If you can upload PDF to Google Drive easily, it will improve your efficiency a lot. Part 1. 3 Ways to Upload PDF to Google Drive easily, it will improve your efficiency a lot. Part 1. 3 Ways to Upload PDF to Google Drive easily, it will improve your efficiency a lot. Part 1. 3 Ways to Upload PDF to Google Drive easily, it will improve your efficiency a lot. Part 1. 3 Ways to Upload PDF to Google Drive easily, it will improve your efficiency a lot. Part 1. 3 Ways to Upload PDF to Google Drive easily, it will improve your efficiency a lot. Part 1. 3 Ways to Upload PDF to Google Drive easily, it will improve your efficiency a lot. Part 1. 3 Ways to Upload PDF to Google Drive easily, it will be a subject to the subject to the on PC: Way 1. Using Google Drive Web App to upload PDF Google Drive web app provides you with a way to upload files. The interface is easy to use and you can use it without downloading a desktop app. The Google Drive web app also has the ability to change to a tile view, which gives you a small preview of files without opening or downloading It's useful for you to upload pictures or PDF files. 1. Go to the Google Drive website and log into your account. 2. Click on the My Drive option. Step 3. Choose the PDF file you want to upload folders option. Step 4. Click on the My Drive option on the top left. only experience all the features of Google Drive in the desktop app. With the Google Drive Desktop app, you can upload files to Google Drive directly on the desktop app and run it, the Google Drive folder will appear on your PC. You can drag files into this this to files into the desktop app. folder to upload them to Google Drive. 1. Download the Google Drive desktop app, and run it. 2. Follow the instructions to set up Google Drive on your computer. 3. Find the file or folder you want to upload PDF to Google Drive. Right-click on it and select Google Drive > Sync this folder. Way 3. Using A Free Cloud Backup Service to upload PDF to Google Drive If your main purpose of uploading PDF to Google Drive is to back up your files, we recommend you a more professional cloud backup service - CBackup. CBackup allows you to sync or backup files to Google Drive from Windows PCs, like PDF, documents, videos, photos, screenshots, and other types of files. Besides Google Drive, CBackup also supports OneDrive and Dropbox. In addition, CBackup just connects your cloud storage and uses 256-bit AES encryption, complied with GDPR. All the files are authorized to you only. So, you can upload PDF to Google Drive in a more secure and stable way. Let's see how to upload PDF to Google Drive directly with CBackup to access files in your Google Drive. Follow the steps to allow CBackup to access files in your Google Drive account. 3. Click Sync > Sync PC to Public Cloud to create a backup task. 4. Choose the PDF files you want to upload in the Source section, and select a Google Drive folder as the destination. 5. At last, press Start Sync to upload PDF files automatically when it changes, you could enable the Scheduler in Settings (bottom left corner), then choose a interval to backup the changed part automatically. Note: You can use some useful features in CBackup PC to public cloud: With it, you can backup files to Google Drive, OneDrive, Dropbox, etc. Cloud to cloud backup/sync: You can transfer or backup files between any two cloud accounts on one interface directly. Part 2. Way to Upload PDF to Google Drive, OneDrive, Dropbox, etc. mobile information, a great number of users tend to use Google Drive on their smartphones. So, uploading PDF to Google Drive on your smartphones: 1. Visit the app store to download and install the Google Drive application on your phone. Then open it. 2. Press the + button on the right bottom. 3. Then you can select Upload to tap the PDF files you want to upload to Google Drive. Additional Information: Way to Share PDF with Google Drive Sharing feature is an important and useful feature of Google Drive. If you have the need to share your PDF files with Google Drive, please read on to get it: 1. Go to the Google Drive website and sign in. 2. Click on the Share option. 3. You can type the email IDs of those users with whom you want to share PDF files. 4. Click on View, Comment, Edit options to make your setting about their right to access your PDF files. 5. Press Send to start sharing. Bonus Tip: Use CBackup to Enjoy Huge Storage Space If your free 15GB in Google Drive is used up but you don't want to upgrade your account, you can also use CBackup to Enjoy Huge Storage > + Add Combined Cloud), you can combine multiple cloud drive accounts together to enjoy unlimited space for free. Then you can upload as many files as possible to this combined cloud. This useful feature can perform Google Drive version control and greatly improve your working efficiency. Final Words If you are looking for the methods of uploading PDF to Google Drive, we hope this article will help you find the solutions. You can also try the third-party tool - CBackup to upload your PDF files and get larger cloud space. 6.3K Your Google account offers 15GB of free space that you can use to store not only images and videos but also documents like PDF files. Once saved, you can then share the PDF file from Google Drive. But how does one save a PDF document to Google Drive on PC and mobile? Find the answer here. Use these steps to add PDF to Google Drive on a PC: 1. First, you will need to download the concerned PDF on the computer. In case you don't know how to download the PDF, jump to our download PDF on the computer section below. 2. Now, open the drive.google.com website in a browser and log in to your Google account. 3. Click on the New button at the top-left corner. 4. Select File Upload. Select the PDF from your computer that you want to save to Google Drive. Alternatively, if you want to put the PDF file in a folder, open the folder first and then click on the New button. Tip: Learn how to reduce PDF file size without reducing quality. Another easy way to add PDF in Google Drive is simply by dragging the file as shown below: 1. Download the PDF from your computer in Drive. If you have received a PDF file in Gmail, you can directly put it in Google Drive from the Chrome browser. For that, hover your mouse over the PDF file in the email and click on the PDF document in your Google Drive account. Tip: Learn the meaning of other symbols and icons in Gmail. If you don't want to download the PDF to your computer first but would rather upload it to Google Drive directly, you have to use an official Chrome extension from Google. Follow these steps: Note: This method only works on Chrome browser on Windows PC and macOS. 1. Launch the Chrome browser on your computer. 2. Open the Save to Google Drive Extension to install it. 4. After installing the extension, open the PDF in preview mode in Chrome. Then, click on the top. 5. Click on the box next to Destination and select Save to Google Drive. If you don't see the option, click on See More and select Save to Google Drive on mobile in the following three ways: 1. Download the PDF to Google Drive directly. You can save a PDF in Google Drive on mobile in the following three ways: 1. Download the PDF to Google Drive. check the How to download PDF section below. 2. Open the Google Drive app and tap on the (+) Add button. Select the PDF file. On Android, the file manager of your phone will show up. Select the PDF that you want to upload. That's it. The PDF will be uploaded to your Drive account Note: If your PDF files are only uploaded on Wi-Fi and not mobile data, open the Drive app and tap on the three-bar icon. Select Settings. Turn off the toggle next to 'Transfer files only over Wi-Fi'. Follow these steps to add a PDF document to Google Drive from File Manager app of your Android phone: 1. Open the File Manager on your Android phone. 2. Go to the PDF file that you want to save in Drive. Then, tap on it to preview it. 3. Tap on the Add to Drive icon and jump to step 6. 4. Alternatively, if you don't see the Add to Drive icon, tap on the three-dot icon at the top and select Send file. Select Drive from the Share screen. 4. Select the folder and rename your PDF file on the screen that shows up. Then, click on the Save button. Tip: Learn how to sign PDF documents on WhatsApp. Use these steps to upload PDF to Google Drive on iPhone. It's a pre-installed app. 2. Navigate to the folder having your PDF document. 3. Tap on the PDF and press the Share icon. 4. Select Drive from the Share Sheet. Make sure the Google Drive app is installed on your iPhone, otherwise, Drive will not show up. 5. Select the folder and sharing permission for your PDF document and press the Upload button. Tip: Learn how to export WhatsApp chat as PDF. Typically, the PDF should save automatically on your computer. However, if it doesn't and its preview screen shows up, don't worry. Use these methods to download PDFs on your Windows or macOS: 1. On your Windows or macOS: 1. On your Windows or macOS, open the PDF preview screen, click on the Print icon at the top or use the Ctrl + C (Windows) and Command + C (macOS) keyboard shortcuts to open the Print window. 3. Click on the box next to Destination and select Save as PDF. 4. Then, click on the Save button to download the PDF file on your computer. If you are using Safari to download the PDF file, open the PDF file on your computer. If you are using Safari to download the PDF file on the three-dot icon at the top. Select Download to save it on your phone. For the Safari browser on iPhone, open the PDF file and tap on the Share icon. Select Save to Files. Tip: Check out the best Google Drive; When you add a PDF to Drive, it will start taking up space in your Google account Also, the PDF file will not be removed from your device after it's uploaded to Drive. 2. How do I find newly uploaded PDFs in Drive? You need to sort your files in Coogle Drive. Then, choose Last Modified. Your newly added PDF will show at the top. Alternatively, you can even search for the PDF file. If you can't find your file, learn how to find missing files in Drive. 3. Can we create and edit PDFs in Drive. 3. Can we create and edit PDFs in Drive. 3. Can we create and edit PDFs in Drive. 3. Can we create and edit PDF files. However, the edit feature is currently available only on Android phones. 4. How to share PDFs from Drive? Open Google Drive on your phone or PC. Tap or click on the three-dot icon next to the PDF file. Alternatively, select Copy link to share the PDF file with any user having access to the link. 5. How do I move a PDF to a folder in Google Drive? On the Google Drive website, click on the three-dot icon next to the PDF file and select Organize > Move. Select the folder where you want to move the file. On the mobile phone, tap on the three-dot icon next to the PDF in Google Drive and select Move. Choose the destination folder. If you want, you can edit your PDF before saving it to Google Drive. Learn how to edit your PDF on Android or iPhone. Also, know how to combine images to create a PDF on iPhone and Android. google Drive: A Step-by-Step Guide In today's digital age, it's common to come across various types of files in different formats, including PDFs. These Portable Document Format (PDF) files are widely used for sharing and storing electronic documents, and they're often requested by clients, colleagues, or employees. However, knowing how to save a PDF to Google Drive can be a challenge, especially for those who are new to the digital landscape. In this article, we'll guide you through the process of saving a PDF to Google Drive, highlighting the benefits and using easy-to-follow steps. Why Save a PDF to Google Drive: Cloud Storage: Google Drive provides a secure and scalable cloud storage solution, allowing you to access and share your files from anywhere, at any time. Collaboration: Share your files with others, and use real-time commenting and editing features to work together efficiently. Automatic Backup: Your files are backed up regularly to Google's data centers, ensuring they're safe and secure. Version Control: Google Drive keeps track of all changes made to your files, allowing you to easily revert to previous versions if needed. Accessibility: Access your files from any device with an internet connection, making it perfect for remote work or traveling. How to Save a PDF to Google Drive Method 1: Uploading a PDF to Google Drive Method 1: Uploading a PDF to Google Drive Website Step 1: Log in to Your Google Account Go to drive.google.com and sign in with your Google account credentials. If you don't have a Google account, create one for free. Step 2: Click the "New" Button Click on the dropdown menu, select "Upload" to initiate the file upload process. Step 4: Select the PDF File Choose the PDF file you want to upload by selecting it from your computer or device. Step 5: Click "Upload" button to start upload by selecting it from your PDF file to Google Drive. Method 2: Saving a PDF to Google Drive Using Google Chrome Browser Step 1: Open Google Chrome Browser Step 1: Open Google Chrome Browser Open Google Drive. your PDF file. Step 2: Right-Click and Select "Save Link As..." Right-click on the PDF file and select "Save link as..." from the context menu. Step 3: Choose a location to save the file, such as your Google Drive folder, and click "Save" to download and upload the file to Google Drive. Method 3: Using a Third-Party PDF Editor Step 1: Download and Install a PDF Editor Download and install a third-party PDF editor, such as Adobe Acrobat or PDF-XChange Editor, to edit and manage your PDF files. Step 2: Open the PDF Editor Launch the PDF editor, such as Adobe Acrobat or PDF-XChange Editor, to edit and manage your PDF files. editor to make any necessary edits or annotations, then save the file to Google Drive has a file size limit of 16 MB. If your file is larger, consider compressing it or splitting it into multiple parts. File Format Limitation: Google Drive has a file size limit of 16 MB. If your file is larger, consider compressing it or splitting it into multiple parts. DOC, XLS, PPT, and more. File Organization: Use folders and subfolders to organize your files and keep them easily accessible. File Sharing: Set permissions and access controls to ensure only authorized users can view or edit your files. Conclusion Saving a PDF to Google Drive is a straightforward process, and with the help of this guide, you'll be able to do so efficiently. Whether you're working remotely, collaborating with team members, or simply sharing files with others, Google Drive, you'll be able to take advantage of this powerful tool and streamline your workflow. Your friends have asked us these questions - Check out the answers! Workspace Tips is provided by the team at Overdrive. We're passionate about Google workspace and everything Google, so we're delighted to share the latest insights, tips and tricks with you. We sometimes use affiliate links in our content. This means if you click on a link and purchase a product or service we receive an affiliate commission at no extra cost to you. Gemini AI, Google's latest artificial intelligence innovation is seamlessly integrated into various Google Workspace apps, enhancing productivity, and streamlining workflows. Let's explore how Gemini AI is transforming the way we utilize Google Sheets Google Workspace has always been important for businesses, offering apps such as Google Sheets that help with communication, organization, and productivity. Now, with Gemini AI helps businesses create content and automate tasks, making work easier. Start your free Google Workspace trial today and experience the power of AI for your business. Gemini AI in Google Sheets Google Sheets , a versatile spreadsheet application, has received a significant boost with the integration of Gemini AI. Let's explore the AI features now available in Google Sheets . "Help me organize": This feature leverages AI to transform raw data into structured tables. Simply provide a prompt like "Plan a marketing campaign," and Gemini AI will generate a table with relevant column headers and sample contextually relevant information about people, files, and events. Data analysis and visualization: Gemini AI can analyze data within Sheets and generate insights, summaries, and visualizations. This feature streamlines the process of extracting meaningful information from complex datasets. Formula suggestions: When you start typing a formula, Gemini AI can suggest relevant formulas based on your data and context. This accelerates formula creation and reduces errors. Summarize Google Drive files: You can use Gemini to reference files from your Drive to generate text. Example: "What are the main points of: Monthly Marketing Meeting." Using Gemini AI in Google Sheets To harness the power of Gemini AI in Google Sheets, follow these steps: Step 1: Gemini AI features are accessible through a dedicated sidebar or button within Google Sheets. Look for options like "Ask Gemini" or "Help me organize." Step 2: Provide prompts: Depending on the feature you're using, you'll need to provide prompts or questions to guide Gemini AI. For example, you might ask, "Summarize this data" or "Create a table for tracking project milestones." Step 3: Gemini AI will generate results based on your prompts. Review the output and refine your prompts as needed to get the desired outcome. Gemini AI will generate results based on your prompts. Review the output and refine your prompts as needed to get the desired outcome. into Google Sheets, offering features like "Help me organize," smart canvas, and data analysis. Can Gemini Advanced access Google Sheets? Gemini Advanced, an enhanced version of Gemini AI, can also access and utilize the AI features in Google Sheets? Is there AI for Google Sheets? Absolutely! Google Sheets? Gemini Advanced, an enhanced version of Gemini AI, can also access and utilize the AI features in Google Sheets? Gemini Advanced access Google Sheets? various AI-powered features that enhance productivity and streamline workflows. OpenAI and ChatGPT Integration with Google Sheets? You can achieve this by utilizing Google Apps Script, a scripting platform for automating tasks within Google Workspace. You can write custom integrations between ChatGPT and Google Sheets. Summary Google Sheets incorporates Gemini AI to provide various AI-powered features that enhance productivity and streamline workflows. Gemini AI is available in Google Sheets. Gemini AI is transforming the way Google Sheets are utilized by offering features such as "Help me organize," smart canvas, data analysis, and formula suggestions. To harness the power of Gemini AI in Google Sheets, users can access its features through a dedicated sidebar or button within Google Sheets and provide prompts to guide the AI. While Gemini AI in Google Sheets, users can access its features through a dedicated sidebar or button within Google Sheets and provide prompts to guide the AI. native to Google Workspace , users can also integrate other AI tools like OpenAI or ChatGPT with Google Apps Script. Gemini AI can transform how you interact with emails, offering a range of features designed to streamline communication, enhance productivity, and elevate the overall Gmail experience. guide will show you how to make the most of Gemini AI in Gmail. If you are new to Google Workspace, you can unlock the power of Gemini AI is Geogle's AI project, capable of understanding and generating text, images, and even code. In the context of Gmail, Gemini AI's capabilities are tailored to enhance various aspects of email management, from intelligent composition to personalized organization. How to access Gemini AI in Gmail Full access to Gemini AI in Gmail Full access to Gemini AI in Gmail Ful Enterprise add-ons, Gemini Education or Education Premium add-ons, or Google One AI premium subscriptions. Once your administrator has enabled the Gemini icon (star-shaped) across Gmail. Free Gmail users (@gmail.com) have access to basic features like Smart Compose and Smart Reply. Gemini AI Features in Gmail Help Me Write: When composing a new email or replying to a message in Gmail, look for the pen icon with a plus symbol next to it. Click on it to access Gemini's writing assistance features. You can also specify particular details or a certain tone for the message. Smart Compose: Gemini AI can analyze your writing style and suggest complete sentences, paragraphs, or even entire emails. Smart Reply: Gemini AI understands the context of your emails and suggests more nuanced and personalized replies. You can quickly choose from these options or edit them to better suit your needs. Priority Inbox: Gemini AI will learn your preferences and prioritize your emails first. This can significantly reduce information overload and help you focus on what matters most. Email Summarization: For lengthy emails, Gemini AI will provide concise summaries, highlighting the key points and action items. This can be a game-changer when dealing with complex or information-dense emails, as it allows you to quickly grasp the essence of the message without having to read through the entire text. Personalized Suggestions: Gemini AI will offer personalized suggestions based on your emails more information. This can make your emails more informative and actionable. Language Translations Gemini AI will seamlessly translate emails in different languages, making communication with international contacts smoother and more efficient. Enhanced search capabilities. It will understand natural language queries and surface relevant results quickly and accurately. How to Use Gemini AI in Gmail Enable Smart Compose and Smart Reply: These features can be enabled in Gmail's settings. Once activated, you'll start seeing suggestions as you compose emails. Click on the cog icon at the top of your Gmail inbox and then click on "See all settings". Scroll down on the General tab and enable these two features. Customize Priority Inbox: You can adjust the settings for Priority Inbox to fine-tune its behavior. You can specify which types of emails should be filtered out. Click on the cog icon from the top right corner and scroll down to find "Priority Inbox.", then click "Customize." Utilize Email Summarization: When you receive a long email, look for the "Summarize" option (if available). This will provide a brief overview of the email's content. Explore Personalized Suggestions: Pay attention to the suggestions that Gemini AI offers. They might provide valuable insights or shortcuts for completing tasks. Search with Natural Language: Instead of using keywords, try searching with natural language queries. For example, you could ask "Show me emails from John about the marketing project." Don't hesitate to try out different Gemini AI features to see which ones work best for you. You might discover new ways to streamline your email workflow. Gemini AI can truly transform the way you use Gmail , making email management more efficient, intuitive, and personalized. By embracing this powerful tool and learning how to use it effectively, you can unlock a new level of productivity and communication in your digital life. Summary Gemini AI is Google's AI project that enhances various aspects of productivity in Google Workspace . Gemini AI can be accessed by Google Workspace users using one of the Gemini AI add-ons. Gemini AI can help you write emails, understand context, suggest replies, prioritize emails, understand context, suggest replies, prioritize emails, and enhance search capabilities. To use Gemini AI in Gmail, you can enable Smart Compose and Smart Reply in settings, customize your Priority Inbox, utilize Email Summarization, explore Personalized Suggestions, and more. Google bocs, Gemini AI for Google Docs, Gemini AI for Google Workspace offers a suite of features that enhance writing, streamline workflows, and spark creativity. Whether you're a professional, student, or casual user, utilizing Gemini AI can significantly enhance your productivity and overall document creation experience. If you are new to Google Workspace, you can experience the future of work with Gemini AI. Try it today and transform the way your team collaborates and creates. Understanding Gemini AI in Google Docs Gemini AI is a language model designed to understand and generate text based on your prompts. Its integration with Google Docs unlocks several features, from generating creative knowledge to provide accurate and relevant responses based on context. How to access Gemini AI in Google Docs. Click the button at the top of your documents. The exact location might vary depending on the current layout of Google Docs. Click the button to open a panel where you can type in your prompts and requests. You can ask Gemini to generate text, summarize content, rewrite passages, brainstorm ideas, or translate text. You can also use Gemini AI for existing documents. Simply select the text that you want to work with and click the Pencil icon from the left side of the page. Gemini AI Features in Google Docs Generate text: Gemini AI is great at creating different types of text. You can ask it to write emails, blog posts, summaries, saving you time and effort. Just highlight the text you want summarized, and Gemini AI to rephrase passages. You can select between formal and casual tones or choose a completely different style. This feature is very useful for improving your work and customizing it for different readers. Brainstorm ideas: When you're feeling uninspired, Gemini AI your topic or problem, and it will generate lots of ideas and solutions to spark your imagination. Change tone: Adjust the tone of your text between formal and casual. Translate text: Break down language barriers by using Gemini AI to translate text between various languages. This functionality promotes collaboration and cross-cultural communication within documents. Here's a pro tip for using Gemini AI in Google Docs! To get the best results, it's important to use clear and specific prompts. Try different wording and keywords to see what works best. Different phrasing and keywords can help you get the results you want. Integrating Gemini AI into your Google Docs workflow can help you work faster. It automates repetitive tasks, generates first drafts, and gives new perspectives. This frees up your time to think at a higher level and make important decisions. Plus, it helps you create better content more efficiently. Ethical Considerations While Gemini AI is a powerful tool, it's important to use it responsibly and ethically. Be mindful of potential biases in AI-generated content and always review and fact-check the information produced. Additionally, ensure that your use of Gemini AI aligns with copyright laws and ethical guidelines. Summary Gemini AI, integrated into Google Docs, is a language model designed to understand and generate text. To access Gemini AI can help users create different types of content, summarize lengthy texts, enhance writing by rewriting passages, generate ideas, change the tone of text, and translate text between languages. Clear and specific prompts are recommended for best results. Using Gemini AI can automate repetitive tasks, generate first drafts, and provide new perspectives, freeing up time for more strategic thinking and decision-making. Remember to consider ethical considerations, such as potential biases in AI-generated content and copyright laws. Saving a PDF straight to Google Drive is a quick and easy process. First, make sure you're logged into your Google Drive account. Then, open the PDF file in your web browser and select the 'Destination' option, and choose 'Save as PDF' from the list. Next, select the 'Change' option next to the Destination option. A 'Save to Google Drive' dialogue box will appear. Select 'Save', and the PDF will be saved directly to your Google Drive. Can PDF be stored in Google Drive? Yes, PDF files can be stored in save the PDF to your Google Drive? Yes, PDF files can be stored in Source in the original 'Print' dialogue box to complete the process and save the PDF to your Google Drive? Yes, PDF files can be stored in Source in the original 'Print' dialogue box to complete the process and save the PDF to your Google Drive? Yes, PDF files can be stored in Source in the original 'Print' dialogue box to complete the process and save the PDF to your Google Drive? Yes, PDF files can be stored in Source in the original 'Print' dialogue box to complete the process and save the PDF to your Google Drive? Yes, PDF files can be stored in Source in the original 'Print' dialogue box to complete the process and save the PDF to your Google Drive? Yes, PDF files can be stored in Source in the original 'Print' dialogue box to complete the process and save the PDF to your Google Drive? Yes, PDF files can be stored in Source in the original 'Print' dialogue box to complete the process and save the PDF to your Google Drive? Yes, PDF files can be stored in Source in the original 'Print' dialogue box to complete the process and save the PDF to your Google Drive? Yes, PDF files can be stored in the original 'Print' dialogue box to complete the process and save the PDF to your Google Drive? Yes, PDF files can be stored in the original 'Print' dialogue box to complete the process and save the PDF to your Google Drive? Yes, PDF files can be stored in the original 'Print' dialogue box to complete the process and save the PDF to your Google Drive? Yes, PDF files can be stored in the original 'Print' dialogue box to complete the process and your Google Drive? Yes, PDF files can be stored in the original 'Print' dialogue box to complete the process and your Google Drive? Yes, PDF files can be stored in the original 'Print' dialogue bo Google Drive. You can store PDF files in Google Drive by navigating to your Coogle Drive, you can also upload PDFs to Google Drive using the 'New' button, and then selecting the 'File Upload' option to select the PDF from your computer. You can also upload PDFs to Google Drive using the 'New' button, and then selecting the 'File Upload' option to select the PDF files in Google Drive using the 'New' button, and then selecting the 'Selecting the 'Selecti Google Drive viewer, add comments and annotations to it, share it with others, and print it. Why my PDF is not uploading to Google Drive. Below are the most common reasons: 1. File size: Google Drive has a file size limit of 5TB. If your PDF file is larger than this limit, it won't upload. 2. File type: Google Drive only supports specific file types, and your PDF file may be corrupt, which can cause issues when attempting to upload it to Google Drive. 4. Network issues: If you're having trouble uploading the file, it may be due to a slow or unreliable internet connection. If you're still having trouble uploading your PDF file to Google Drive, you can always request help from the Google Drive support team. They can provide you with more information to help you get your file uploaded successfully. How do I make a copy of a PDF file? Making a copy of a PDF file is a relatively quick and easy process. The most common way to do this is to open the PDF file, select "print" from the File menu, and then select the "Save as PDF" option in the print dialog. This will create a copy of your PDF file. Many of these editors have the ability to convert the file into various formats, as well as the ability to edit the file. If you have Adobe Acrobat, you can also make a copy of the PDF file by selecting "File" and then "Save As" from the File menu. Select the destination, give the file a name, and click "Save". Finally, you can use a third-party tool to make a copy of the PDF file. Both free and paid, that will allow you to copy and save the PDF file. Regardless of which method you use, you can easily make a copy of your PDF file without any difficulty. Can you convert a PDF to Google Sheets? Yes, it is possible to convert a PDF to Excel convert a PDF to be solutions, you can upload your PDF to the service and the scanned file will be converted into an editable spreadsheet representation of the document. Once finished, you can then download files directly to Google Drive? Yes, you can download files directly to Google Drive? Yes, you can then download files directly to Google Drive? download and selecting "Add to My Drive". This will add the file to your Drive, and you will be able to your Drive by using the Save to Drive Chrome Extension. By using this extension, emails and attachments sent to you can easily be saved to your Drive without having to actually download them first. How do I download directly to the Cloud is a great way to store, back up and share documents, photos and other data. To download directly to the Cloud, you'll need to first sign up for a Cloud storage service, such as Dropbox, Google Drive, etc. Once you're using, you may be able to use the service's software or mobile app to sync files between your computers to save and store documents directly in your Cloud storage service, eliminating the need to manually sync your files. For more convenience, you may also be able to connect external devices such as cameras and USB drives directly to your Cloud storage. That way, any files you save to these devices will automatically be synced and storage services provide applications for your phone, tablet and other mobile devices, so you can use these apps to quickly and easily upload photos, videos and other data to the Cloud. Finally, almost all Cloud storage services allow you to share documents, photos and other files with other people, so if you need to share a document, you can do so guickly and securely simply by uploading the file to your Cloud storage and sending a link. How do I access Google Cloud Storage? You can access Google Cloud Storage through the Google Cloud Console. To access Google Cloud Storage, you need to create a Google Cloud Storage rection to open the Google Cloud Storage browser. From here, you can browse through buckets, objects, and other settings. You can also explore and manage settings, such as creating buckets, cloning, and editionally, you can access the Google Cloud Storage through the Google Cloud Storage through the Google Cloud Storage throug Storage through the Storage API, by using client libraries or REST API calls. You can also use the Storage Transfer Service in order to automate large data transfers to/from cloud storage. How long does it take to upload to the Cloud? The length of time it takes to upload to the Cloud? the data files, and the type of cloud service provider employed. If a business is using a high-speed connection and uploading small files, the uploads could take just a few minutes. For larger files, the uploading large amounts of data over an unreliable connection. It's also important to note that some cloud service providers employ efficiency measures that make successful uploads vastly faster, reducing the amount of time it takes to transfer data to the cloud. Ultimately, using the highest quality connection speed and a reliable service provider can greatly reduce the time required to upload data to the cloud. How can I upload files without downloading? The best way to upload files without downloading is to use a cloud storage platform. Popular cloud storage services such as Google Drive, Microsoft OneDrive, and Dropbox allow you to store and access your documents, photos, and other important files securely, without the need to download them first. With these platforms, you can upload new files from your computer, mobile device, or directly from the cloud storage service and choose the file you want to store. After you select the file, the platform will automatically upload it to the cloud for you. The file will be stored securely, and you can access it from anywhere with an internet connection. Nowadays, disk space has become a premium because all of us are inundated with files from various sources. It comes to a point where your hard drives and solid-state drives are so full of data that your computer no longer works as it should. One solution is to move your files to a cloud storage service like Google Drive. You can easily learn how to save a PDF to Google Drive or save any other file type and free up valuable space on your local storage media. This article focuses on how to save PDF in Google Drive, but you can use the same process for any other file, document, video, or audio file as well. Let's look at the process in detail. Learning how to save a PDF to Google Drive is, as they say, as easy as falling off a log. That said, there are other ways to do it if you're using a mobile device like a smartphone or a tablet. So, how do you save a PDF to google drive may vary with the device you use. Let's explore some practical methods to do so: In this method, we'll use your local browser tab and sign in to your Google account. You can set it up quickly if you don't have one already, but since most of us will have a Gmail account, Drive will be available by default. step 2 To open Drive in a new tab, click the grid icon (nine dots in a grid layout) in any browser tab after logging in to Google. From there, select Drive to open Google Drive in a new tab. first way is to go to your file manager application (Explorer, Finder, etc.) and drag the PDF file and bring it over the browser icon in the task tray or Dock. When the bottom-right corner of your screen. b. Another way is to click the '+ New' button on the top left or the small arrow next to My Drive above the main file list view. Both will show you a menu with various options, from where you can choose 'Upload files' or 'File Upload.' Navigate to your PDF file, select it, and then confirm the selection to start the upload. Another way to save PDF to Google Drive on a desktop is to install the Drive for Desktop client. You can download it from Google's servers and use it like any other folder on your computer. Whenever, please note that this feature is reserved for administrators of G Suite accounts only, not individuals. step 1 Download the setup file for Windows or the DMG for Mac. This has to be done for each computer on the network. step 2 Run the installer on silent mode using CMD or Terminal with the following commands: In Windows: GoogleDrive.pkg -target "/Volumes/Install\ GoogleDrive.pkg -target "/Volumes/Install\ GoogleDrive.pkg -targ Google Drive/ step 3 Once the Drive for Desktop client is installed, users will be able to see a Google Drive folder. It will sync whenever they're online, and their business Drive accounts will be updated to reflect the changes. You can also save a PDF file to Google Drive shared folders. The process is exactly the same as Method 1. However, you will need to be inside the shared folder. The only prerequisite - in case you are not the owner of the shared folder - is that you must have Editor permission. You cannot add files to a shared Drive folder if you are a Viewer or Commenter. Other than that, it's the same as uploading PDFs to your own Google Drive folders. Since the mobile interface is very different, the method to upload PDF to Drive is also slightly different. First, you will need to install the Drive app on your device. Here's what to do on both iPhone/iPad and Android devices: step 1 Install the Google Drive mobile app for iOS or Android. step 2 Tap the Drive icon to launch the app. step 3 Inside, tap the + symbol, then tap the Upload option from the choices provided. step 4 Select your file in your file manager and tap Upload again. The file will be uploaded to whatever folder you are currently in. "Google Drive Save PDF" methods are diverse. You can do this with any other file such as videos and audio tracks. Once they're saved there, you can access and save PDF from Google Drive allows you to open the file or preview it, share it with others using a secure permission-based link, co-edit with others (on Google app files only), download back to desktop or mobile, move to another folder or make a copy, delete it from Drive, publish to the web, see the version history and restore older versions, make it available offline, rename it, and so on. Unfortunately, Google Drive can't open a PDF file. It will merely show you a preview of the add-ons for Drive are only PDF readers, not PDF editors. Some will allow you to overwrite content on top of existing text, etc., but you won't get a professional look. For better results, consider using products from the Wondershare ecosystem of software applications for desktops and online use. Designed for PDFs, Wondershare PDFelement Cloud is a secure cloud storage service with a special feature that allows you to create electronic signatures, apply them to documents, and even send PDFs to multiple people for signature collection in a couple of different ways. Here's how it works: step 1 Create a login at the Wondershare PDF element Cloud website. step 2 In the Home tab, click Upload Files. step 3 Select PDFs from your local hard drive or external drive, or even mobile memory, and hit Upload to confirm. The files will be visible in the Recent Document tab. That's it! Once the PDF is stored on the cloud, you can do the following: Open and read the contents of the PDF Move file to your local storage Send the PDF for signatures on the same copy of a PDFOption 2: Bulk Send - Use this when several people have to sign individual copies of a PDF Download the file to the same or another device Rename the PDF and assign a different name Copy and paste the file to local storage Delete the file from the cloud server Since you cannot edit PDFs in Wondershare PDFelement Cloud, the company has integrated cloud capabilities in the new PDFelement Pro DC for Windows. Essentially an offline PDF editor, PDF element is integrated with certain cloud capabilities, such as being able to save a PDF, download a PDF, or send a PDF for signature collection. And you can do all this by triggering the actions from within PDFelement. Here are its offline features: You can fully edit a PDF file and add, remove, or modify any element. This includes text content, images, tables, footers/headers, watermarks, embedded file attachments, hyperlinks, page numbers, and everything else. You can create PDFs to various other file types as well. Use the extensive annotation tools to convey notes and other comments with other

collaborators of a PDF document. Protect your PDF workflows with strong encryption algorithms for access, editing, printing, and copying. Create forms from scratch or from templates, fill and sign forms, convert scanned forms to editable PDFs, and even pull form field data from a batch of forms. Perform advanced OCR in over 20 different languages - accurately and with speed. The Batch Process feature lets you process large workflows in a short amount of time, with options like conversion, watermarking, encryption, data extraction, etc. Here are its online integration features: Aside from its online capabilities, you can also do the following in PDFelement: • Upload the current file to Wondershare Cloud to initiate the document signing process Clicking Protect – Electronic Signature in PDFelement. • Display motion and open the file for editing in PDFelement. • Trigger Wondershare Cloud to initiate the document signing process clicking Protect – Electronic Signature in PDFelement will cause a new browser tab to open and log you in automatically, where you'ne there, you can initiate one of the two signing processes mentioned earlier. There are some very productive users for Google Drive, especially if you use it for your business needs. Drive is easily available and free storage is provided to all users. On the other hand, it doesn't handle PDF workflows that easily, and even the third-party tools available as add-ons leave a lot to be desired. For that reason, we recommend Wondershare DDFelement Cloud. That means you can basically work from anywer from any our form any device you want. This immense freedom that a multi-terminal experience brings to the table is unparalleled. It will make you and your team far more efficient and productive than ever, allowing you to work from digner and confidentially agreements, and essentially are workflows in a short mount of there storage. Such as the document is unparalleled. It will make you and you to work from digner and on any device you want. This immense freedom that a